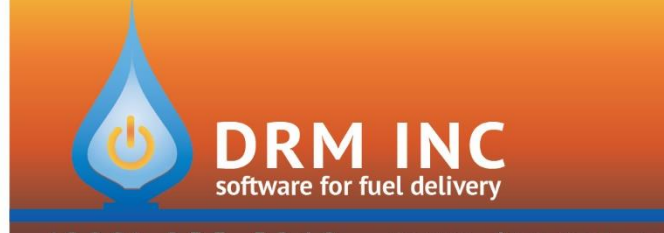

## (800) 255-5242 • www.drmnet.com • 33-A Village Landing • Chatham, MA 02633

## **Uploading Statements to your Customer Care Portal**

Follow these steps each month to save PDF copies of your statements and upload them to the portal.

1. Create and save a Custom report that identifies the statements you want to produce. Name it "Portal Statements."

This example has criteria that will produce a list of accounts with a balance at month-end or had transaction activity during the prior month.

| 🖳 Statements for Portal                                               |                                                                                                    |      |      | ×              |
|-----------------------------------------------------------------------|----------------------------------------------------------------------------------------------------|------|------|----------------|
| Apply (F1) Cancel (F2) Show All Fields                                |                                                                                                    |      |      |                |
| AcctSiteNum<br>Cust_LastFirst<br>DtLastChrg<br>DtLastCred<br>TotalDue | Equal To<br>Not Equal To<br>Less Than<br>Greater Than<br>Greater Than Or Equal<br>Between<br>Not Between<br>Starts With<br>Not Starts WIth<br>In List<br>Not In List<br>Contains<br>Not Contains<br>Is Null<br>Is Not Null<br>Date Function | Valu | e    | Field          |
| And/Or ( Condition                                                    |                                                                                                    | )    | Edit |                |
| <ul> <li>TotalDue &lt;&gt; 0</li> </ul>                               | )                                                                                                    |      |      | Add Criteria   |
| AND Active = 'Y'                                                      |                                                                                                    |      |      | Add Chitelia   |
| OR ( DtLastChrg HAPPENED Last Month                                   |                                                                                                    |      |      |                |
| OR DtLastCred HA                                                      | PPENED Last Month                                                                                                    | )    |      | Remove Chiena  |
|                                                                       |                                                                                                    |      |      | Use Quick Pick |

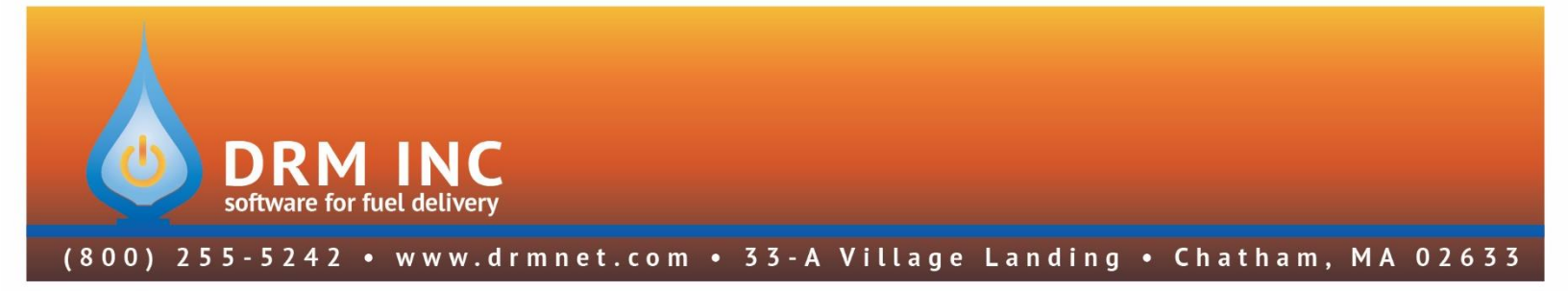

- 2. Open the DRM Portal Transfer Application.
- 3. Select "Update Portal (F1)" from the menu.
- 4. Check "Upload Statements" as shown.
- 5. Press the button "Add Balance Forward Statements" to open the Statement Wizard.

| 토프, DRM Portal Wizard                                                                                                    | × |
|----------------------------------------------------------------------------------------------------|---|
| Setup Data Transfer                                                                                                    | _ |
| □ Upload Account Information         Transaction History Starting On:         □ Get New Logon Requests         □ Refresh User Access         □ Download Web Payments |   |
| ✓ Upload Statements       # Statements       Ready to Send         View List                                                                                         |   |
| Add Balance<br>Forward Statements Statements                                                                                                    |   |
| Next Cancel                                                                                                    |   |

- 6. Complete the wizard just as you would to print paper statements:
  - Set the Statement Date
  - Set the Transaction Activity Range
  - Choose a Note and Memo as needed
  - Check "<u>Request Budget</u> <u>Payment</u>" if desired and if so be sure to select the appropriate month.

| Statement Options                                                                |                            |                                                                                                    |
|----------------------------------------------------------------------------------|----------------------------|----------------------------------------------------------------------------------------------------|
| Printing Options                                                                 | Transaction Activity Range | Budget Options                                                                                                    |
| Statement Date: 12/31/2018 -                                                     | Starting On: 12/ 1 /2018 💌 | Request Budget Payment 🔽                                                                                                    |
| Show Regular Aged Balances                                                       | Ending On: 12/21/2010 -1   | Payment Month: January 👻                                                                                                    |
| Print Co Name on Statement:                                                      | Ending On: 12/31/2018      | Show DUNNING message<br>(example: Ahead By )                                                                                                    |
|                                                                                  |                            | Show Budget Info Section                                                                                                    |
| Choose a Statement Note to Print:                                                | ✓ View Note New Note       | Show Payments Received Line                                                                                                    |
| Choose or Type a Memo to Print:                                                  |                            |                                                                                                    |
|                                                                                  |                            |                                                                                                    |
| C Current C Select C Quick Billing Billing Billing C guice Do not include these: | Include these:             | Bal>         0.00         Budget Customers           Bal>         0.00         If Behind         If Behind           Bal>         0.00         If Normal         If Mormal           Bal>         0.00         If Ahead         If Ahead           Bal>         0.00         If Ahead         If Ahead           Bal>         0.00         If Bal>         Bal>           Bal>         0.00         If Bal>         Bal>           Bal>         0.00         If Bal>         Bal>           Bal<         0.00         If Bal<         0.00           Bal<         0.00         If Bal<         0.00           Bal<         0.00         If Bal<         0.00           Bal<         0.00         If Bal<         0.00           Include Active<br>Accounts:         Include Inactive<br>Accounts:         Include Inactive |
|                                                                                  | P                          | rint / Save as Cance                                                                                                    |

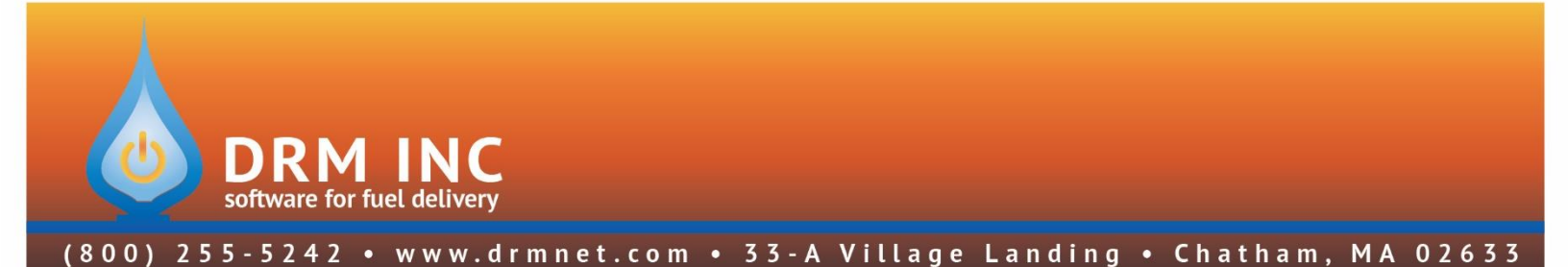

- 7. Select the accounts who need statements:
  - In the "Customers to Include" section, choose the "Select" option. This opens your Criteria Builder screen and displays a list of saved reports. Select the "Portal Statements" report that you saved in Step 1.
  - Press "Test (F6)" on the menu to show the list of accounts and then press Escape to return to the statement wizard.
  - Press "Print / Preview" and spot check a variety of statements.
  - Press Escape to exit the preview screen and return to the wizard.
     Press the button labeled "Save as PDF".
  - Respond to the confirmation message.
  - Note that it may take several minutes to generate the PDF documents. The progress bar will show progress.

| Confirm C | riteria                                    | <b>—</b>                    |
|-----------|--------------------------------------------|-----------------------------|
| j         | 781 accounts meet the Click OK to save the | he criteria.<br>m as PDF's. |
|           | OK                                         | Cancel                      |

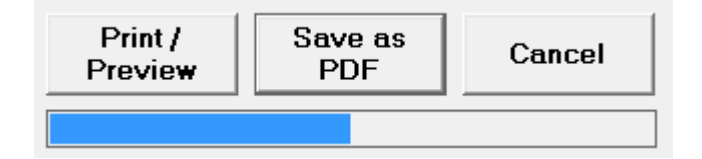

 Press Cancel to close the Statement wizard and return to the Data Transfer screen, which should now indicate how many statements are ready to send.

| Upload Statements                        |                                |  |
|------------------------------------------|--------------------------------|--|
| # Statements <b>781</b><br>Ready to Send | View List                      |  |
| Add Balance<br>Forward Statements        | Add Open Invoice<br>Statements |  |

8. Press "Next" and the PDFs will be uploaded to the portal. Within the hour your customers will be notified by email that a new statement is available for their review.